# **TESORERÍA DE LA SEGURIDAD SOCIAL**

# Instructivo Oficina Virtual

Este instructivo tiene como objetivo poner a disposición de nuestros usuarios y la ciudadanía las informaciones más importantes que deben conocer sobre las consultas y trámites de la Oficina Virtual TSS.

Página 1

### **GUÍA DE CAMBIOS**

| Fecha          | Descripción de cambios                | Realizado por | Aprobado por | Versión |
|----------------|---------------------------------------|---------------|--------------|---------|
| Junio 2023     | Elaboración y diseño de contenido     | GM            | SC           | 1.0     |
| Octubre 2023   | Eliminación información obsoleta      | SCA           | SC           | 2.0     |
| Agosto 2024    | Actualización de contenido y formato. | GM, MT        | SC           | 3.0     |
| Noviembre 2024 | Actualización de contenido            | GM            | SC           | 4.0     |
| Febrero 2025   | Actualización de contenido            | GM            | SC           | 5.0     |

# ÍNDICE

| INSTRUCTIVO OFICINA VIRTUAL                     | 4        |
|-------------------------------------------------|----------|
| Oficing Virtual TSS                             | 5        |
| Consultas y trámites en la Oficina Virtual:     | 5        |
| Registro en la Oficina Virtual                  | 5        |
| Acceso a la Oficina Virtual TSS                 | 11       |
| Recuperación de clave en la Oficina Virtual TSS | 11       |
| Bloqueo de acceso en la Oficina Virtual TSS     | 13       |
| Mi cuenta                                       | 14       |
| Solicitud para actualizar datos del afiliado    | 15       |
| Aporte Voluntario Extraordinario                | 15       |
| Generar aportes:                                | 16       |
| Consultar aportes:                              | 16       |
| Aportes recurrentes:                            |          |
| Certificacion de Aporte retsonal                | 18<br>10 |
| Consulta Núcleo Familiar                        | 19<br>21 |

# **INSTRUCTIVO OFICINA VIRTUAL**

#### **Oficina Virtual TSS**

La Tesorería de la Seguridad Social crea la Oficina Virtual para la facilidad de los afiliados al Sistema Dominicano de Seguridad Social, donde pueden realizar consultas y trámites de forma segura y rápida de manera gratuita.

#### Consultas y trámites en la Oficina Virtual:

- 1. Realizar aportes voluntarios extraordinarios.
- 2. Generar certificaciones de aporte personal.
- 3. Consultar las informaciones de los lugares donde labora o ha laborado.
- 4. Validar la información de su núcleo familiar en la ARS a la que pertenece.

#### Registro en la Oficina Virtual

Para inscribirse en la oficina virtual (ofv.tss.gob.do), debe seleccionar la opción registrarse.

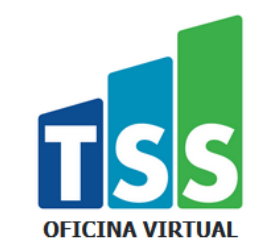

| 👤 Usuar | io              |                       |  |
|---------|-----------------|-----------------------|--|
| Clave   |                 |                       |  |
|         | Acastar         | Canaaha               |  |
|         | Aceptar         | Cancelar              |  |
|         | Recupere su cla | ve <u>Registrarse</u> |  |

Paso 1: debe colocar su número de identidad y hacer clic en validar.

| Registro de Afiliados                      |  |  |  |  |
|--------------------------------------------|--|--|--|--|
| — Información personal                     |  |  |  |  |
| Documento de identidad:<br>Validar Limpiar |  |  |  |  |
| 🕂 Registrar clave                          |  |  |  |  |
| 🕂 Información de contacto                  |  |  |  |  |
| 🕂 Preguntas de seguridad                   |  |  |  |  |
| Registrar Salir                            |  |  |  |  |

Paso 2: luego de validar su documento de identidad el sistema le presenta su nombre completo y algunas preguntas que debe contestar para comprobar que es el titular de la cédula que está haciendo el registro, luego de responder debe hacer clic en **continuar**.

| <ul> <li>Información personal</li> </ul>                                                                                                    |                                                                                  |                                                        |
|----------------------------------------------------------------------------------------------------|----------------------------------------------------------------------------------|--------------------------------------------------------|
| Documento de identidad:                                                                                                    |                                                                                  |                                                        |
| 000-000000-0 Va                                                                                                    | lidar Limpiar                                                                    |                                                        |
|                                                                                                    |                                                                                  |                                                        |
| USUARIO DE PRUEBA PARA CA<br>Conteste las preguntas<br>con el registro                                                                                                    | CORRECTACION                                                                     | ra continuar                                           |
| USUARIO DE PRUEBA PARA CA<br>Conteste las preguntas<br>con el registro<br>Preguntas                                                                                                    | CORRECTACION                                                                     | ra continuar<br>Respuestas                             |
| USUARIO DE PRUEBA PARA CA<br>Conteste las preguntas<br>con el registro<br>Preguntas<br>¿El nombre de su madre es                                                                                                    | correctamente par<br>s:GRAVIELA?                                                 | ra continuar<br>Respuestas<br>OSi ONo                  |
| USUARIO DE PRUEBA PARA CA<br>Conteste las preguntas<br>con el registro<br>Preguntas<br>¿El nombre de su madre es<br>¿El nombre de su padre es                                                                                   | CORRECTACION<br>CORRECTAMENTE PAR<br>S: GRAVIELA?<br>: JOSELITO?                 | ra continuar<br>Respuestas<br>OSi ONo<br>OSi ONo       |
| USUARIO DE PRUEBA PARA CA<br>Conteste las preguntas<br>con el registro<br>Preguntas<br>¿El nombre de su madre es<br>¿El nombre de su padre es<br>¿Su fecha de nacimiento es                                                     | CORRECTACION<br>CORRECTAMENTE PAR<br>S:GRAVIELA?<br>: JOSELITO?<br>S: 07-MAR-98? | Respuestas<br>OSi ONo<br>OSi ONo<br>OSi ONo            |
| USUARIO DE PRUEBA PARA CA<br>Conteste las preguntas<br>con el registro<br>Preguntas<br>¿El nombre de su madre es<br>¿El nombre de su padre es<br>¿Su fecha de nacimiento es<br>¿Usted Trabaja o trabajó en<br>SEGURIDAD SOCIAL? | s:GRAVIELA?<br>: JOSELITO?<br>s: 07-MAR-98?<br>n: TESORERIA DE LA                | Respuestas<br>OSi ONo<br>OSi ONo<br>OSi ONo<br>OSi ONo |

**Paso 3:** debe registrar una **clave de acceso**, la misma debe tener una longitud mínima de 8 caracteres, al menos una letra mayúscula, una letra minúscula, un número y uno de estos caracteres especiales "\_", "-", "/", ".", "@", "\$", sin espacios.

| Registro de Afiliados                       |           |       |  |  |  |
|---------------------------------------------|-----------|-------|--|--|--|
| 🕂 Información personal 🗸                    |           |       |  |  |  |
| 💳 Registrar clave                           |           |       |  |  |  |
| Clave ••••••• • • • • • • • • • • • • • • • | 0         |       |  |  |  |
| 🕂 Información de contacto                   |           |       |  |  |  |
| 🕂 Preguntas de seguridad                    |           |       |  |  |  |
|                                             | Registrar | Salir |  |  |  |

**Paso 4:** una vez haya registrado su clave de acceso, debe colocar su número móvil y correo electrónico y hacer clic en **continuar**.

| Registro de Afiliados    |                                             |           |       |  |  |
|--------------------------|---------------------------------------------|-----------|-------|--|--|
| 🕂 Información personal   | 1                                           |           |       |  |  |
| 🕂 Registrar clave 🗸      |                                             |           |       |  |  |
| 📟 Información de conta   | cto                                         |           |       |  |  |
| Número móvil<br>Email    | 555555555<br>prueba@prueba.com<br>Continuar |           |       |  |  |
| 🕂 Preguntas de seguridad |                                             |           |       |  |  |
|                          |                                             | Registrar | Salir |  |  |

Paso 5: tras registrar su número móvil, recibirá un código de 6 dígitos, que debe digitar en la casilla requerida y clic en **confirmar**, para comprobar que el móvil es válido.

| - Información de contacto                                                                                                    |  |  |  |  |
|----------------------------------------------------------------------------------------------------|--|--|--|--|
| Autenticación                                                                                                    |  |  |  |  |
| Se ha enviado un código de 6 dígitos a su número móvil<br>XXX-XXX-XX09                                                                         |  |  |  |  |
| Ingrese el código enviado                                                                                                    |  |  |  |  |
| Confirmar Volver                                                                                                    |  |  |  |  |
| El código de confirmación tiene una vigencia de 30 minutos. Si aún no<br>ha recibido el código de confirmación presione <u>Reenviar Código</u> |  |  |  |  |
| 🕂 Preguntas de seguridad                                                                                                    |  |  |  |  |
| Registrar Salir                                                                                                    |  |  |  |  |

**Paso 6:** tras registrar su correo electrónico, recibirá un código de 6 dígitos, que debe digitar en la casilla requerida y clic en **confirmar**, para comprobar que el correo es válido.

| 💳 Información de contacto                                                                   |                                                      |
|---------------------------------------------------------------------------------------------|------------------------------------------------------|
| Autenticación                                                                               |                                                      |
| Se ha enviado un código de 6 dígitos a su d<br>electrónico g*****@g*****.com                | irección de correo                                   |
| Ingrese el código en                                                                        | viado                                                |
| Confirmar Volver                                                                            |                                                      |
| El código de confirmación tiene una vigencia<br>recibido el código de confirmación presione | a de minutos. Si aún no ha<br><u>Reenviar Código</u> |
| 🕂 Preguntas de seguridad                                                                    |                                                      |
|                                                                                             | Registrar Sal                                        |

**Paso 7:** una vez haya validado su móvil y correo electrónico, debe seleccionar un mínimo de tres (3) preguntas por motivo de seguridad y hacer clic en **guardar**.

Nota: antes de hacer clic en guardar es importante visualizar la respuesta digitada.

| Registro de Afiliados                                                                  |                 | -Seleccione-                                                                                                    |  |  |  |
|----------------------------------------------------------------------------------------|-----------------|----------------------------------------------------------------------------------------------------|--|--|--|
| 🕂 Información personal 🗸                                                               |                 | -Seleccione-<br>¿Cuál era tu apodo de infancia?<br>¿Como se llamaba tu mejor amigo de la infancia?                                                                                                    |  |  |  |
| 🕂 Registrar clave 🗸                                                                    |                 | <ul> <li>¿En qué institución estudiaste el 6to grado?</li> <li>¿Como se llama tu primo/a favorito?</li> <li>¿Como se llama tu sobrino mayor?</li> <li>¿Cuál era el nombre de la primera empresa donde trabajaste?</li> <li>¿Cuál fue el lugar de vacaciones soñado de tu infancia?</li> <li>¿Cuál fue el trabajo soñado de tu infancia?</li> <li>¿Quién fue el héroe de tu infancia?</li> </ul> |  |  |  |
| 🕂 Información de contacto 🗸                                                            |                 |                                                                                                    |  |  |  |
| 👄 Preguntas de seguridad                                                               |                 |                                                                                                    |  |  |  |
| Usted debe ingresar al menos 3<br>Pregunta -Seleccione-<br>Respuesta Guardar Continuar | eguntas.        | <ul> <li>¿Cuál fue el primer concierto que asististe?</li> <li>¿Cuál es el primer nombre de tu abuelo/a?</li> <li>¿Como se llamaba tu primera mascota?</li> <li>¿En qué país sueñas con retirarte?</li> <li>¿En qué mes nació tu madre?</li> <li>¿En qué mes nació tu hermano más joven?</li> <li>¿Qué modelo era tu primer vehículo?</li> </ul>                                                |  |  |  |
|                                                                                        | Registrar Salir | ¿Quién fue tu profesor favorito?<br>r                                                                                                    |  |  |  |

Paso 8: luego de haber registrado y guardado las preguntas de seguridad, debe seleccionar la opción continuar.

| Usted debe                                          | ingresar al       | menos 3 pregunta | is. |   |
|-----------------------------------------------------|-------------------|------------------|-----|---|
| Pregunta -S                                         | eleccione-        |                  |     |   |
| Respuesta                                           |                   |                  | ۲   |   |
| Preguntas reg                                       | jistradas         | Respuestas       |     | ^ |
| ¿Cuál era el nomb<br>primera empresa<br>trabajaste? | re de la<br>donde | ******           | 自   |   |
| ¿En qué mes nacio<br>madre?                         | ó tu              | *******          | Û   | ~ |
|                                                     | Guardar           | Continuar        |     |   |

Paso 9: para finalizar con el registro en la oficina virtual, debe hacer clic registrar.

| Registro de Afiliados                               |           |       |  |  |
|-----------------------------------------------------|-----------|-------|--|--|
| 🕂 Información personal 🗸                            |           |       |  |  |
| 📲 Registrar clave 🗸                                 |           |       |  |  |
| $\blacksquare$ Información de contacto $\checkmark$ |           |       |  |  |
| 🕂 Preguntas de seguridad 🗸                          |           |       |  |  |
|                                                     | Registrar | Salir |  |  |

Paso 10: visualizará el mensaje indicando Afiliado registrado exitosamente.

| Registro de Afiliados             |
|-----------------------------------|
| 🕂 Información personal 🗸          |
| -∯ Registrar clave ✓              |
| 🕂 Información de contacto 🗸       |
| ♣ Preguntas de seguridad ✓        |
| ⊕ ofv.tss.gob.do<br>Salir         |
| Afiliado registrado exitosamente. |
| Aceptar                           |
| Aceptar                           |

# Acceso a la Oficina Virtual TSS

Para acceder a la Oficina Virtual luego de haber realizado el registro, debe colocar su número de identidad sin guiones ni espacios, la clave de acceso registrada y hacer clic en **aceptar**.

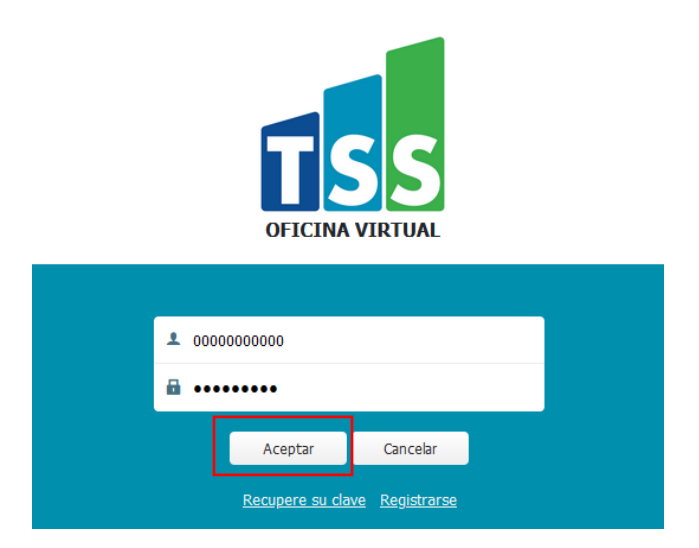

# Recuperación de clave en la Oficina Virtual TSS

En caso de que olvide su clave usted podrá recuperarla mediante la información de seguridad registrada anteriormente, para hacer esto vaya a la Oficina Virtual e introduzca su número de identidad y presione la opción "**Recupere su clave**"

| <b>1</b> 00000 | 000000                 |                              |  |
|----------------|------------------------|------------------------------|--|
| Clave          |                        |                              |  |
|                | Aceptar                | Cancelar                     |  |
|                | <u>Recupere su cla</u> | <u>ve</u> <u>Registrarse</u> |  |

**Paso 1:** Al solicitar la recuperación de clave, la Oficina Virtual le permite elegir la vía o modo por la que desea autentificarse, su correo electrónico o número móvil.

| <b>1</b> 0000000000 |                 |  |
|---------------------|-----------------|--|
| Recuperar Clave     |                 |  |
| Elija un modo d     | e autenticación |  |
| OCorreo e           | electrónico     |  |
| ONúmero             | móvil           |  |
| Aceptar             | Cancelar        |  |

**Paso 2:** Cuando seleccione una de las vías de autenticación y presione el botón "**Aceptar**", se le enviará un código de 6 dígitos por la vía seleccionada y le presentará un nuevo panel para que introduzca el código.

| Recuperat                  | r Clave                                                                          |                                                                                |
|----------------------------|----------------------------------------------------------------------------------|--------------------------------------------------------------------------------|
| Se ha envia<br>móvil XXX-: | ndo un código de<br>XXX-XX09                                                     | 6 dígitos a su número                                                          |
|                            | Ingrese el códi                                                                  | go enviado                                                                     |
|                            | Confirmar                                                                        | Volver                                                                         |
| El código o<br>Si aún no   | le confirmación ti<br>minuto<br>ha recibido el co<br>presio<br><u>Reenviar (</u> | iene una vigencia de 30<br>os.<br>ódigo de confirmación<br>ne<br><u>Código</u> |

**Paso 3:** Una vez haya introducido los 6 dígitos, presione "**Confirmar**", entonces le presentará un nuevo panel para que responda una de las preguntas de seguridad previamente seleccionadas.

| Recuperar Clave                              |
|----------------------------------------------|
| Validar respuesta de seguridad               |
| ¿Cuál fue el primer concierto que asististe? |
| Aceptar Cancelar                             |

Paso 4: Cuando su identidad sea confirmada, un nuevo panel le pedirá que introduzca su nueva clave, siguiendo las mismas reglas ya descritas en la parte de cómo **registrar** su clave. Una vez haya guardado su nueva clave, la página retornará a la entrada de la Oficina Virtual donde podrá acceder usando su nueva clave.

| 8 | Cambiar clave         |   |  |
|---|-----------------------|---|--|
|   | Clave<br>Confirmación | © |  |
|   | Guardar Cancelar      |   |  |

## Bloqueo de acceso en la Oficina Virtual TSS

Luego de colocar la clave errónea por más de cinco veces seguidas, la Oficina Virtual por seguridad bloquea el acceso por 24 horas, el afiliado debe esperar el tiempo establecido, transcurrido este tiempo debe realizar el proceso de recuperación de clave, debido a que si accede con la misma clave el acceso se bloqueará nuevamente.

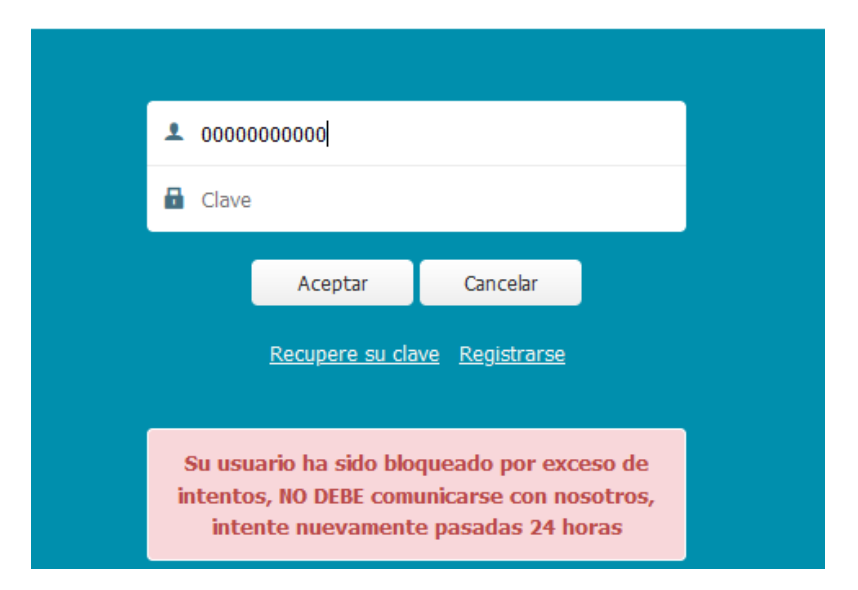

## Mi cuenta

Si desea actualizar algunas de las informaciones suministradas para la autenticación, luego de ingresar a la Oficina Virtual tiene disponible en la esquina superior derecha un círculo con sus iniciales, al hacer clic en el mismo se visualiza la opción **Mi Cuenta**.

| USUARIO DE PF | RUEBA PARA CAPACITACION        |
|---------------|--------------------------------|
|               | MI CUENTA L<br>CERRAR SESION ひ |

Al presionar la opción **Mi Cuenta** se le pedirá que confirme su identidad, siga todos los pasos de autenticación que se le presenten:

| Autenticación                  |          |  |  |
|--------------------------------|----------|--|--|
| Elija un modo de autenticación |          |  |  |
| OCorreo electrónico            |          |  |  |
| ONúmero móvil                  |          |  |  |
| Aceptar                        | Cancelar |  |  |
|                                |          |  |  |

Una vez confirmada su identidad, se le presentará su **perfil de usuario** donde podrá cambiar a su gusto sus informaciones de seguridad:

| Perfil de usuario                                          |       |
|------------------------------------------------------------|-------|
| USUARIO DE PRUEBA PARA CAPACITA<br>usuariodeprueba@aaa.bbb | CION  |
| 🕂 Información personal                                     |       |
| 🕂 Cambiar Clave                                            |       |
| 🕂 Preguntas de seguridad                                   |       |
|                                                            | Salir |

# Solicitud para actualizar datos del afiliado

Se realiza cuando un afiliado no recuerda sus preguntas de seguridad o no tiene acceso a su número móvil o correo electrónico registrado. Para la solicitud se requieren los siguientes documentos:

- Carta dirigida a TSS solicitando la actualización firmada por el afiliado.
- Copia de cédula del afiliado.
- Evidencias facturas o contrato con la telefónicas (solo aplica para cambio de número móvil)

# Aporte Voluntario Extraordinario

Estos aportes pueden ser realizados en demanda o programados en el tiempo, según el interés del afiliado y deben ser pagados utilizando el número de referencia que se genere a través de cualquiera de las entidades recaudadoras autorizadas a recibir pagos a la TSS, tanto de forma presencial como a través de los portales de internet banking. Las notificaciones de pago generadas para aportes voluntarios extraordinarios no generan recargos y tienen una vigencia de 30 días calendario. Estas serán canceladas por vencimiento de manera automática si el afiliado no realiza el pago.

Para generar y/o consultar los aportes voluntarios extraordinarios debe seleccionar la opción **acceder**.

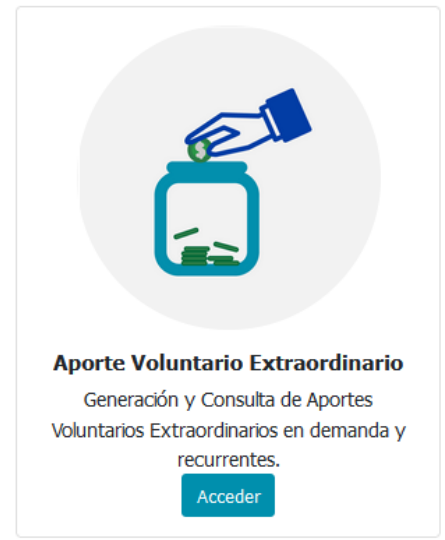

#### Generar aportes:

Para generar aportes voluntarios extraordinarios, debe hacer clic en **generar aportes**, colocar el monto del aporte y seleccionar **aceptar**.

#### Aportes voluntarios extraordinarios

| Consultar aportes | Generar aportes Aportes re | ecurrentes |
|-------------------|----------------------------|------------|
| Aporte en demanda |                            |            |
| Monto aporte      |                            |            |
|                   | Acoptar Cancobr            |            |
|                   | Aceptar                    |            |

#### Consultar aportes:

Para consultar los aportes voluntarios extraordinarios ya realizados, debe hacer clic en **consultar aportes** y seleccionar **buscar**.

#### Aportes voluntarios extraordinarios

| Consultar aportes | Generar aportes | Aportes | recurrentes |   |
|-------------------|-----------------|---------|-------------|---|
| Nro. referencia   |                 |         |             |   |
| L                 |                 |         |             |   |
| Rango fecha p     | ago             |         |             | 1 |
| Desde             | 🗰 Hasta         |         |             |   |
|                   |                 |         |             |   |
|                   |                 | Russer  | Capicabr    |   |
|                   |                 | buscar  | Cancelar    |   |

#### Aportes recurrentes:

Si desea generar los aportes de manera recurrente, puede realizarlo haciendo clic en **aportes recurrentes**, seleccionar el mes o los meses que desea que se genere la notificación, especificar el día de generación, colocar el monto del aporte y hacer clic en **guardar**.

#### Aportes voluntarios extraordinarios

| Consultar aportes Gen                                         | nerar aportes Aportes recurrentes                                       |  |
|---------------------------------------------------------------|-------------------------------------------------------------------------|--|
| Mes(es) generaci                                              | ión de aportes                                                          |  |
| Enero     Fe     Abril     M     Julio     Action     Octubre | Febrero Marzo<br>Mayo Junio<br>Agosto Septiembre<br>Ioviembre Diciembre |  |
| Día de generación<br>Monto aporte                             | Seleccione V                                                            |  |
| Editar Guard                                                  | dar Cancelar Eliminar                                                   |  |

**Nota:** El monto mínimo de una Notificación de Pago es de RD\$130.00 pesos, considerando que el servicio bancario actualmente es de RD\$30.00, o sea un aporte mínimo de RD\$100.00 directo a la Cuenta de Capitalización Individual del afiliado.

# Certificación de Aporte Personal

Es una certificación automática que indica el histórico de pagos al Sistema Dominicano de Seguridad Social de un afiliado. Tiene la característica de presentar los aportes y contribuciones realizados por todos los empleadores bajo el cual ha estado registrado y también sirve para visualizar los períodos no cotizados o validar los salarios reportados por sus empleadores.

Para solicitar la certificación de aporte personal, debe hacer clic en solicitar.

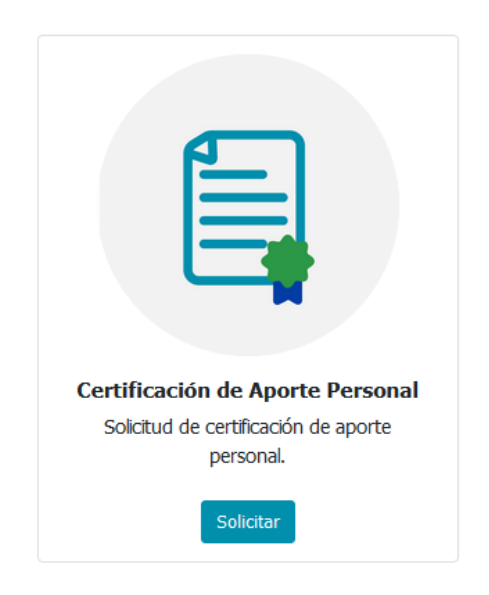

Luego de hacer clic en solicitar, debe seleccionar la opción generar certificación.

#### Certificación Aporte Personal

\*Es necesario tener un lector PDF para visualizar las certificaciones.

Generar Certificación

Una vez haya seleccionado la opción generar certificación, debe hacer clic en aceptar.

ofv.tss.gob.do

¿Está seguro que desea generar una certificación de Aporte Personal?

| Cancelar |
|----------|
|          |

Para descargar la certificación solicitada, debe hacer clic en el icono de PDF.

| Certificación Aporte Personal<br>*Es necesario tener un lector PDE para visualizar las certificaciones |                     |         |      |  |
|----------------------------------------------------------------------------------------------------|---------------------|---------|------|--|
| es necesario tener un lecu                                                                             |                     | uncacio | nea. |  |
| Generar Certificación                                                                                  |                     |         |      |  |
| Certificaciones genera                                                                                 | adas recientemente  |         |      |  |
| Nro. Certificación                                                                                     | Fecha emisión       | PDF     |      |  |
| 000000-0                                                                                               | 21/04/2023 10:46:41 | -       |      |  |
| L                                                                                                    |                     |         |      |  |

Nota: es necesario tener un lector PDF para visualizar las certificaciones.

# Consulta Estatus Trabajador

En esta consulta el afiliado puede verificar las informaciones de las empresas donde labora y/o laboró, tales como: nóminas que lo han ingresado en el Sistema Único de Información y Recaudo (SUIR), salario reportado, fecha de registro, representantes de las empresas, para visualizar estas informaciones debe hacer clic en **consultar.** 

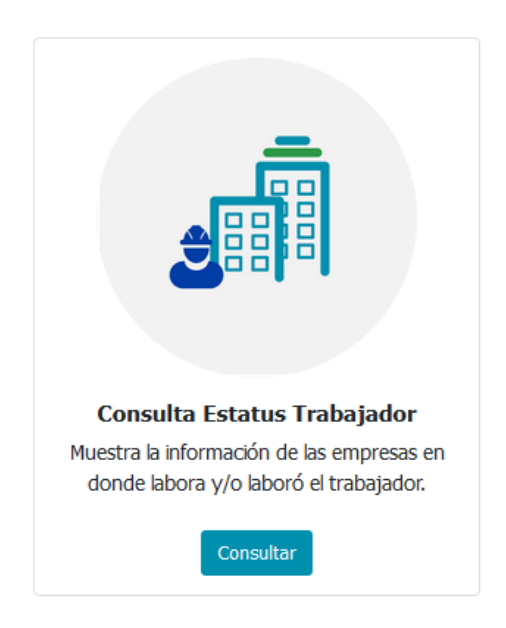

Luego de hacer clic en consultar, puede visualizar el RNC, Razón Social y nómina de la empresa donde labora y/o laboraba.

#### Consulta Afiliados ARL

#### Empleador(es) donde está laborando el trabajador

| RNC:                                             | 00000000                                                                  |
|--------------------------------------------------|---------------------------------------------------------------------------|
| Razón Social:                                    | RAZON SOCIAL DE PRUEBA                                                    |
| Nómina:                                          | Nomina Principal                                                          |
|                                                  |                                                                           |
|                                                  |                                                                           |
| mpleadore(s) dor                                 | nde estuvo laborando el trabajador                                        |
| mpleadore(s) dor<br>RNC:                         | nde estuvo laborando el trabajador<br>000000000                           |
| <b>mpleadore(s) dor</b><br>RNC:<br>Razón Social: | nde estuvo laborando el trabajador<br>000000000<br>RAZON SOCIAL DE PRUEBA |

Debe hacer clic en el nombre de la nómina si desea visualizar informaciones tales como: salario reportado, fecha de registro, representantes de la empresa registrados en el SUIR.

#### USUARIO PARA CAPACITACION

| NSS:             | 0000000-0            |
|------------------|----------------------|
| Cedula:          | 000-0000000-0        |
| Salario:         | \$75,000.00          |
| Nómina:          | Nomina Principal     |
| Fecha Ingreso:   | 1/3/2018             |
| Fecha Reingreso: | 1/10/2021            |
| Fecha Registro:  | 26/3/2018 4:12:43 p. |
|                  | m.                   |
| Estatus:         | Empleado activo      |
|                  |                      |

# Consulta Núcleo Familiar

El afiliado puede visualizar la Administradora de Riesgo de Salud (ARS) donde está registrado, su núcleo familiar y estatus, para visualizar estas informaciones debe hacer clic en **consultar**.

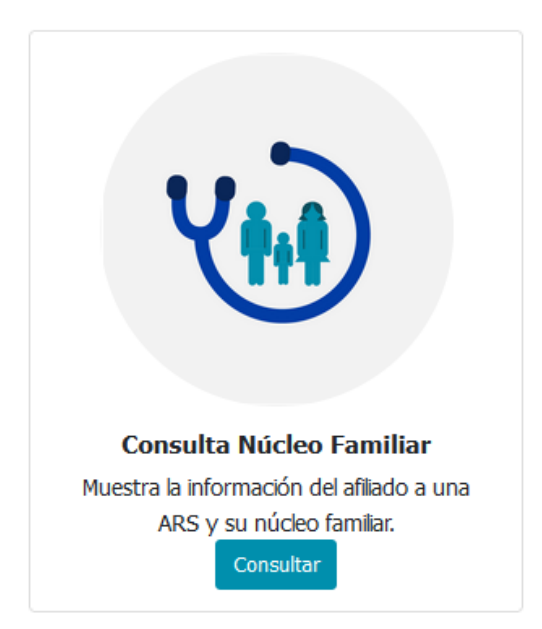

## Consulta de Afiliación ARS

#### Datos de la Persona

| Nombre:           | USUARIO DE PRUEBA PARA CAPACITACION |
|-------------------|-------------------------------------|
| ARS:              | ARS DE PRUEBA                       |
| Estatus:          | Aceptada                            |
| Tipo Afiliación:  | Titular                             |
| Fecha Afiliacion: | 1/6/2021                            |

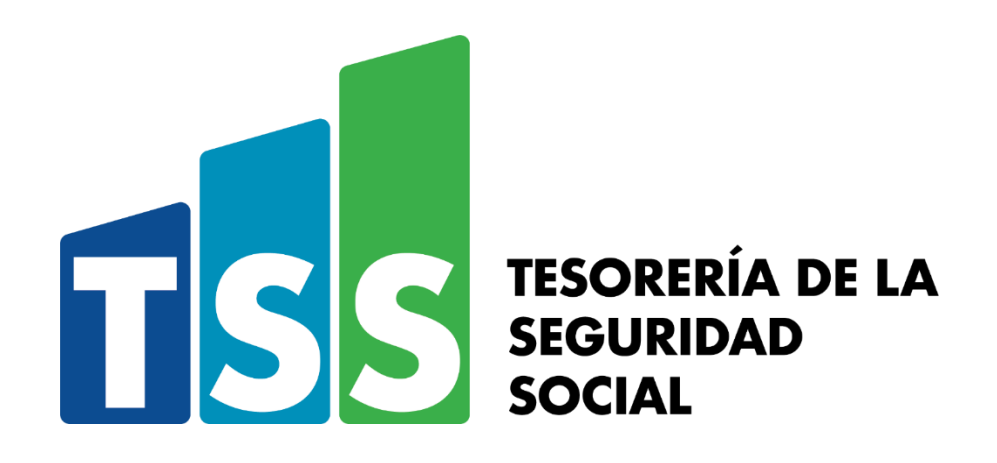

Este documento tiene fines exclusivamente educativos para los usuarios del SDSS y debe conservar la integridad de sus informaciones.